Utilizzato per testare in maniera esatta le impostazioni corrette dell'unità di Finalità: controllo elettronica AHT 601 (Software Versione 3.0)

## Procedura di test

## (L'unità di controllo deve essere collegata all'alimentazione):

- Controllare la temperatura target impostata. Premere brevemente il pulsante Fase 1 "+" o "-". Appare l'opzione di menu "Temperatura target" (il display lampeggia a intermittenza e mostra il valore "StP" e il setpoint selezionato in cifre esadecimali, ad es. "A1"). Premendo "+" oppure "-" ancora una volta, si possono cambiare i setpoint prefissati all'interno della gamma più e meno (ad es. da "A1" a "A3") per i dispositivi a "U". L'ultimo valore esadecimale visualizzato viene applicato come il valore target impostato. (Ad es. se "StP" lampeggia ad intermittenza con "A3", in tal caso dopo essere tornati indietro all'attuale visualizzazione di temperatura, il setpoint attuale è "A3").
- Attendere finché il display non lampeggia più e la temperatura attuale viene Fase 2 visualizzata sul display.
- Per tornare indietro al menu principale, premere contemporaneamente i Fase 3 pulsanti "+" e "-" per 5 secondi. Il display visualizza "Adr." che lampeggia ad intermittenza con il bus indirizzi impostato, ad es. "00". Il bus indirizzi può essere modificato premendo i pulsanti "+" e "-".
- Dopo essere passati al display indirizzi, premere immediatamente il pulsante Fase 4 "STANDBY" 3 volte in successione per accedere al primo livello (P1 – P12) del menu principale. Per il secondo livello (P13 - P25), il pulsante " STANDBY" deve venire premuto 5 volte in successione.
- Il primo valore del livello di menu selezionato verrà visualizzato sul display. Fase 5
- Per far scorrere il menu, tenere premuto il pulsante "STANDBY" (sarà Fase 6 visualizzata la prima opzione di menu. Per i livelli 1 - P1; per i livelli 2 - P13) e premere brevemente il pulsante "+" o "-" per far scorrere le opzioni di menu individuali del livello selezionato. Le descrizioni delle opzioni di menu individuali si trovano a pag. xx.
- Per fare in modo che la sonda legga il valore parametrico esatto (la Fase 7 temperatura interna reale), andare dentro il secondo livello, scegliere il parametro P24 e con i tasti "+" e "-", modificare il valore da "00" a "01".
- Fase 8 Per cambiare i valori nell'opzione di menu selezionata, rilasciare il pulsante "STANDBY". Il valore attuale per questa opzione di menu sarà visualizzato sul display. Questo valore può venire modificato premendo i pulsanti "+" o "-".
- Per salvare il valore modificato, attendere finché il display torna alle operazioni Fase 9 normali (temperatura attuale). In questo modo le impostazioni saranno salvate in automatico. Soltanto dopo, il dispositivo può funzionare normalmente o venire staccato.

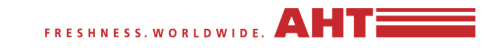

**Test parametri** Unità di controllo elettronica AHT 601 (230V)

Foglio 2 di 3

| Vecchi nomi        | Numero di programma | ک<br>۲۰<br>۲۰ Valore di regolazione | bus indirizzi | D Offest di temp. TK (-) | D Offest di tem. NK (+) | ora inizio scongelamento (24h) | Q offset scongelamento | Giorno scongelamento | Visualizzazione della temperatura attuale<br>misurata sul sensore 2 (F2) | Visualizzazione del ciclo di lavoro in % | eo<br>Ora e d<br>nellimp | iti<br>Min<br>ata rego<br>ianto | ou<br>Diati in b | ese<br>Mese<br>al | ouuv<br>CET | Valore di regolazione per TK (-) A1 | Valore di regolazione per TK (-) A2 | Valore di regolazione per carne (+) A3 | Valore di regolazione per più (+) A4 | Valore di regolazione per impostabile (-/+)<br>A5 | Soglia d'allarme | Tempo di comando riscaldamento in min. | Tempo di sicurezza scongelamento in<br>min. | Tempo morto riscaldamento in min. | Limitazione temp. al sensore F2 | Input dei valori esadecimali per il tipo di<br>cassetto, la curva di rendimento, e la<br>funzione a relè | Input valori esadecimali x visualizz.in C/F,<br>eliminazione memorizzazione On/Off e<br>visualizz. temp. nor/1-1 | Input del valore esadecimale per<br>abilitazione valore di regolazione |
|--------------------|---------------------|-------------------------------------|---------------|--------------------------|-------------------------|--------------------------------|------------------------|----------------------|--------------------------------------------------------------------------|------------------------------------------|--------------------------|---------------------------------|------------------|-------------------|-------------|-------------------------------------|-------------------------------------|----------------------------------------|--------------------------------------|---------------------------------------------------|------------------|----------------------------------------|---------------------------------------------|-----------------------------------|---------------------------------|----------------------------------------------------------------------------------------------------|----------------------------------------------------------------------------------------------------|------------------------------------------------------------------------|
|                    |                     |                                     | mu.           | 00.1                     | 00.2                    |                                |                        |                      |                                                                          |                                          | nen imp                  | anto                            |                  |                   |             |                                     |                                     |                                        |                                      |                                                   |                  |                                        |                                             | -                                 |                                 |                                                                                                    |                                                                                                    |                                                                        |
| Tipo di dispostivo | Setup<br>Art. No.   | StP                                 | Ind.          | P01                      | P02                     | P03                            | P04                    | P05                  | P06                                                                      | P07                                      | P08                      | P09                             | P10              | P11               | P12         | P13                                 | P14                                 | P15                                    | P16                                  | P17                                               | P18              | P19                                    | P20                                         | P21                               | P22                             | P23                                                                                                    | P24                                                                                                    | P25                                                                    |
| Paris185-250(-)AD  | 272035              | A1                                  | 00            | -3,0                     | 0,0                     | 21                             | 30                     | 00-02                |                                                                          |                                          | 023                      | 059                             | 031              | 112               | 0199        | -21                                 | -23                                 | 01                                     | 04                                   | -21                                               | -16              | 10                                     | 40                                          | 10                                |                                 | 02                                                                                                    | 01                                                                                                    | 01                                                                     |

FRESHNESS. WORLDWIDE. AHTE Test parametri Electronic Controller AHT 601 (230V) Sheet 3 of 3 Info: Con il pulsante "MAN.DEFROST/SET" può avere Fase 4: Dopo essere saltati al menu bus per il primo inizio un ciclo immediato di livello del menu principale (P1 - P12), premere scongelamento in modalità autoimmediatamente il pulsante "STANDBY" 3 volte, e per scongelamento (che dipende dal il secondo livello del menu principale, premere valore di P23). Successivamente, non sarà possibile nessuno immediatamente il pulsante "STANDBY" 5 volte. scongelamento manuale per 24 ore. Inoltre, nella modalità "A5" a regolazione libera, si potrà impostare Fase 1: Premere il pulsante "+" o "-" per un setpoint compreso fra -30°C e vedere il valore della temperatura +15℃ tenendo premuto il pulsante impostato. Con "+" o "-", si può cambiare "MAN.DEFROST/SET" e premendo quindi il pulsante "+" o "-". il setpoint con i dispositivi a "U". MAN.DEFROST **STANDBY** 

**Fase 6:** Tenere premuto il pulsante "STANDBY". Apparirà la prima opzione di programma del livello di menu selezionato. Premendo anche i pulsanti "+" o "-", si può saltare all'opzione di menu successiva. **Fase 3:** Premere I pulsanti "+" e "-" contemporaneamente per almeno 5 secondi per accedere al menu per il bus indirizzi. Modificare l'indirizzo con I pulsanti "+" e "-".

**Fase 7:** Per cambiare i valori nell'opzione di menu selezionata, rilasciare il pulsante "STANDBY" e impostare il nuovo valore con il pulsante "+" o "-".

**Fase 8:** Per salvare il valore modificato, attendere finché il display torna alle operazioni normali (temperatura attuale) In questo modo le impostazioni saranno salvate in automatico. Soltanto dopo, il dispositivo può funzionare normalmente o venire staccato.